# 勤工助学和助管助教津贴用户上传数据操作说明

# 学生服务中心

# 二〇二五年五月

# 目录

# 目录

| —、 |    | 系统 | 充登录         | 3 |
|----|----|----|-------------|---|
| _` |    | 勤] | _助学上传说明     | 4 |
|    | 1. |    | 导入发放明细数据    | 4 |
|    | 2  |    | 修改和查看发放明细数据 | 5 |
|    | 3  |    | 导出发放明细数据    | 6 |
| 三、 | 助  | 管助 | ]教津贴上传说明    | 6 |
|    | 1. | 导  | 入发放明细数据     | 7 |
|    | 2  | 修  | 攻和查看发放明细数据  | 8 |
|    | 3  | 导l | 出发放明细数据     | 8 |

# 一、 系统登录

勤工助学和助管助教津贴发放明细数据通过学生综合数据平台上传,访问网 址为:<u>https://stu.bit.edu.cn</u>。负责数据报送的老师可以使用统一身份认证的帐号 和密码进登录。页面如下图所示:

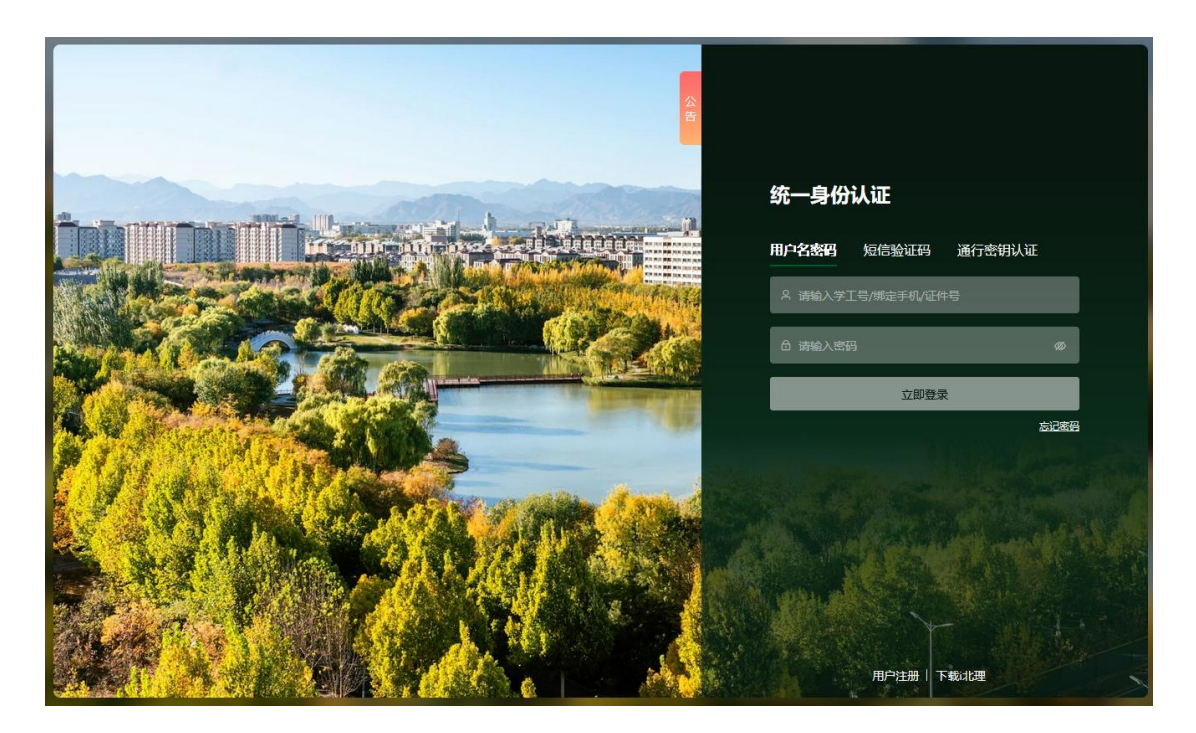

#### 二、 勤工助学上传说明

帐号登录成功后,点击【经济资助】→【勤工助学】菜单。页面如下图所示:

| 北京理工大学<br>нелистичение от несимелося | 学生综合数据平台                                     | <b>数据平台</b> 请输入关键字     |                                                     |  |  |  |  |  |  |  |
|--------------------------------------|----------------------------------------------|------------------------|-----------------------------------------------------|--|--|--|--|--|--|--|
| ◎ 信息管理                               | □ 我的收藏                                       |                        |                                                     |  |  |  |  |  |  |  |
| <b>冬 在校学业</b>                        |                                              | -                      |                                                     |  |  |  |  |  |  |  |
| ■ 经济资助                               | 经济资助                                         |                        |                                                     |  |  |  |  |  |  |  |
| ■ 荣誉奖惩                               | 贫困认定     贫困认定                                | 🔒 勤工助学                 | 🤒 减免学费与困难资助                                         |  |  |  |  |  |  |  |
| ■ 素质提升                               | - 助学贷款                                       | 669 助学金                | 🔁 资助发放                                              |  |  |  |  |  |  |  |
| ◎ 心理健康                               | 2023-03-17-13.01.00                          |                        | 2024-07-10 05:30:20                                 |  |  |  |  |  |  |  |
| ◎ 日常事务                               | [困难补助]您有学生困难补助申请的待学校审<br>2023-03-29 15:10:28 | a核事宜,请及<br>去处理         | 2024级新生北京市公交卡电子卡办理通知(珠海校区)<br>2024-07-18 09:48:33   |  |  |  |  |  |  |  |
| ◎ 学工队伍                               | [助学金]您有学生助学金申请的待学校审核事<br>2022-10-13 22:30:30 | <b>琯,请</b> 及时处…    去处理 | 教育部2024年度"研究生培养质量反馈调查"链接及二维码<br>2024-06-25 11:59:24 |  |  |  |  |  |  |  |
| 』。 迎新离枝                              | [奖学金]您有学生奖学金申请的待学校审核事<br>2022-10-13 22:30:15 | 琯,请及时处…<br>去处理         | 2024级本科生新生招行银行卡办卡通知<br>2024-06-18 16:23:42          |  |  |  |  |  |  |  |
| ● 疫情防控                               |                                              |                        | 2024级研究生新生招行银行卡办卡通知<br>2024-06-18 15:25:44          |  |  |  |  |  |  |  |
|                                      |                                              |                        |                                                     |  |  |  |  |  |  |  |

#### 1. 导入发放明细数据

| Wind matrix an internation     Single Andrew State     Single Andrew State     Single Andrew | 勤工助学 | 助管助教 | 代发管理 | 救职工组         |
|----------------------------------------------------------------------------------------------------|------|------|------|--------------|
| 勤工助学                                                                                                    |      |      |      |              |
| Q、油組入学号/姓名         発音         [時時推音]                                                                                                    |      |      |      |              |
| 年份周续: 全都 2025年 2024年 2023年 2022年 2021年                                                                                                    |      |      |      |              |
| 月份屬性: 全部 1月 2月 3月 4月 5月 6月 7月 8月 9月 10月 11月 12月                                                                                                    |      |      |      |              |
| 显音9時: <b>11</b> 星 音                                                                                                    |      |      |      |              |
| 日相日期: < 全部 > >                                                                                                    |      |      |      |              |
| - 一 一 一 一 一 一 一 一 一 一 一 一 一 一 一 一 一 一 一                                                                                                    |      |      |      | <b>10</b> 83 |

点击"导入"按钮, 在弹出的对话框中, 单击"下载导入模板"下载勤工助学数 据导入模板。根据数据模板的字段和示例填写完整的发放明细数据, 注意必填项 不能为空。然后点击"开始上传"按钮, 将发放明细数据上传到系统中。

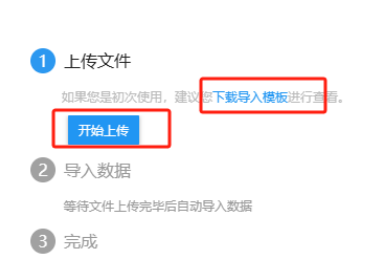

导入数据

数据上传完成后, 会有提示信息告知导入成功和失败的数据条数, 点击"下

载导入结果"可以查看导入失败的详细数据和原因。上传失败的数据根据提示进 行修改后可以再次上传(此处仅上传失败的数据,已成功上传的数据无需再次上 传)。

| 导入数 | 据                                                                                    | ;    |
|-----|--------------------------------------------------------------------------------------|------|
| 0   | <ul> <li>上传文件</li> <li>如果認是初次使用,建议認下載导入機板进行查看。</li> <li>qgzxdr2.xls (19k)</li> </ul> |      |
| 2   | 导入数据<br>数据导入完成                                                                       |      |
| 3   | 完成<br>导入已完成。其中导入成功1条,导入失败1条<br>具体结果可查 <mark>看下载导入结果进</mark> 行查看。                     | 确定关闭 |

#### 2. 修改和查看发放明细数据

已经上传成功的数据,在学生服务中心发放专员归档数据前,可以通过点击 "编辑"进行在线修改金额、卡号、年份属性、月份属性、岗位名称和备注等字段。

| Jt.        | 京理<br>IG INSTITUTE C | エ大学   | 、勤   | I    | 协学  | 1     |      |      |     |    |        |    |       |      |   |            |    |    |      |      |   |    |   |      | ÿ | 加丁助学       | 助管  |
|------------|----------------------|-------|------|------|-----|-------|------|------|-----|----|--------|----|-------|------|---|------------|----|----|------|------|---|----|---|------|---|------------|-----|
| 勤工助        | 学                    |       |      |      |     |       |      |      |     |    |        |    |       |      |   |            |    |    |      |      |   |    |   |      |   |            |     |
| Q、请输入学号/姓名 |                      |       |      |      |     |       |      |      |     |    | 搜索     |    | [高级搜索 | E]   |   |            |    |    |      |      |   |    |   |      |   |            |     |
| 年份属性:      | 全部                   | 2025年 | 2024 | ₩ 20 | 23年 | 2022年 | = 20 | 21年  |     |    |        |    |       |      |   |            |    |    |      |      |   |    |   |      |   |            |     |
| 月份属性:      | 全部                   | 1月 2月 | 3月   | 4月   | 5月  | 6月    | 7月   | 8月 9 | 月 1 | 0月 | 11月 13 | 2月 |       |      |   |            |    |    |      |      |   |    |   |      |   |            |     |
| 是否归档:      | 全部                   | 是 否   |      |      |     |       |      |      |     |    |        |    |       |      |   |            |    |    |      |      |   |    |   |      |   |            |     |
| 归档日期:      | <                    |       |      | 全部、  | •   |       |      | >    |     |    |        |    |       |      |   |            |    |    |      |      |   |    |   |      |   |            |     |
| 导入         |                      | 导出    |      |      |     |       |      |      |     |    |        |    |       |      |   |            |    |    |      |      |   |    |   |      |   |            |     |
|            | 操作                   | _     | 学号   | \$   |     | 姓名    | *    | 院    | 孫   | *  | 年份属    | 性  | *     | 月份属性 | * | 卡号         | *  | 金額 | *    | 岗位名称 | * | 备注 | * | 是否归档 | * | 归档日期       | ŧ . |
|            | 编辑                   | 11    | 2    |      |     |       | 4    | 睿信书院 | £   | 20 | )25年   |    | 4月    |      |   | 621483765  |    |    | 100  |      |   |    | i | 否    |   |            |     |
|            | 查看                   | 11    | 20   |      |     |       | 1    | 皆信书》 | 完   | 20 | )25年   |    | 4月    |      |   | 6214837654 | U. | 10 | 0.23 | 3.   |   |    | ł |      |   | 2025-05-30 |     |

发放专员归档数据后,所有数据只能查看,不能修改。

| 北京理エ大学 勤工助学     北京理     北京理     にては、     の     ・     にていの     ・     にす     ・     にていの     ・     にていの     ・     にていの     ・     にていの     ・     にていの     ・     にていの     ・     にていの     ・     にていの     ・     に     ・     ・     ・     ・     ・     ・     ・     ・     ・     ・     ・     ・     ・     ・     ・     ・     ・     ・     ・     ・     ・     ・     ・     ・     ・     ・     ・     ・     ・     ・     ・     ・     ・     ・     ・     ・     ・     ・     ・     ・     ・     ・     ・     ・     ・     ・     ・     ・     ・     ・     ・     ・     ・     ・     ・     ・     ・     ・     ・     ・     ・     ・     ・     ・     ・     ・     ・     ・     ・     ・     ・     ・     ・     ・     ・     ・     ・     ・      ・     ・      ・      ・      ・      ・      ・      ・      ・      ・      ・      ・      ・      ・      ・      ・      ・      ・      ・      ・      ・      ・      ・      ・      ・      ・      ・      ・      ・      ・      ・      ・      ・      ・      ・      ・      ・      ・      ・      ・      ・      ・      ・      ・      ・      ・      ・      ・      ・      ・      ・      ・      ・      ・      ・      ・      ・      ・      ・      ・      ・      ・      ・      ・      ・      ・      ・      ・      ・      ・      ・      ・      ・      ・      ・      ・      ・      ・      ・      ・      ・      ・      ・      ・      ・      ・      ・      ・      ・      ・      ・      ・      ・      ・      ・      ・      ・      ・      ・      ・      ・      ・      ・      ・      ・     ・     ・     ・     ・     ・     ・     ・      ・      ・      ・      ・      ・      ・      ・      ・      ・      ・      ・      ・      ・      ・      ・      ・      ・        ・      ・      ・      ・      ・      ・      ・      ・      ・      ・      ・      ・      ・      ・      ・      ・      ・      ・      ・      ・      ・       ・       ・ |                   |          |         |        |        |      |        | 勤工助学       | 助 |
|----------------------------------------------------------------------------------------------------|-------------------|----------|---------|--------|--------|------|--------|------------|---|
| 勤工助学                                                                                                    |                   |          |         |        |        |      |        |            |   |
| Q、请输入学号/姓名                                                                                                    | 搜索                | [高级搜索]   |         |        |        |      |        |            |   |
| 年份届性: 全部 2025年 2024年 2023年 2022年                                                                                                    | 2021年             |          |         |        |        |      |        |            |   |
| 月份漏性: 全部 1月 2月 3月 4月 5月 6月 7月                                                                                                    | 8月 9月 10月 11月 12月 |          |         |        |        |      |        |            |   |
| 是否归档: 全部 是 否                                                                                                    |                   |          |         |        |        |      |        |            |   |
| 归档日期: < 全部 ▼                                                                                                    | >                 |          |         |        |        |      |        |            |   |
| 导入导出                                                                                                    |                   |          |         |        |        |      |        |            |   |
| 操作 学号 ↓ <u>姓</u> 名 ↓                                                                                                    | 院系 🌲 年份属性         | ⇒ 月份属性 🌻 | 卡号 🌲    | 金額 🌷   | 岗位名称 🚔 | 备注 🍦 | 是否归档 🌷 | 归档日期       | * |
| 编辑 1120                                                                                                    | · 告信书院 2025年      | 4月       | 6214837 | 1      |        | 2    | 5      |            |   |
| □ 查看 11202                                                                                                    | · 睿信书院 2025年      | 4月       | 6214837 | 100.2. |        | 5    | ł      | 2025-05-30 |   |

#### 3. 导出发放明细数据

已导入系统的发放明细,可以筛选年份和月份后进行导出。

|                                                 | 勤工助学 | 助管助教 | 代发管理 |
|-------------------------------------------------|------|------|------|
| 勤工助学                                            |      |      |      |
| Q、请输入学与/姓名 建数 <b>商级</b> 度到                      |      |      |      |
| 平の墨性: 全部 2025年 2024年 2023年 2022年 2021年          |      |      |      |
| 月份腦性: 全部 1月 2月 3月 4月 5月 6月 7月 8月 9月 10月 11月 12月 |      |      |      |
| 显示白档: 全部 是 否                                    |      |      |      |
| 日档日期: < 全部 ▼ >                                  |      |      |      |
| 导入                                              |      |      |      |

# 三、 助管助教津贴上传说明

🌑 北京理エ大学 学生综合数据平台 请输入关键字 Q 信息管理 😫 我的收藏 ■ 经济资助 经济资助 🕞 勤工助学 (5) 贫困认定 🔼 减免学费与困难资助 素质提升 🦲 助学贷款 🧰 助学金 🛄 资助发放 心理健康 2024级新生北京市公交卡电子卡办理通知(珠海校区) [困难补助]您有学生困难补助申请的待学校审核事宜,请及... 夫外理 日常事务 023-03-29 15:10:2 [助学金]您有学生助学金申请的待学校审核事宜,请及时处... 教育部2024年度"研究生培养质量反馈调查"链接及二维码 夫の理 学工队伍 [奖学金]您有学生奖学金申请的待学校审核事宜,请及时处... 2024级本科生新生招行银行卡办卡通知 去外理 迎新离校 2024级研究生新生招行银行卡办卡通知 疫情防控 2024-06-18 15:25:4

帐号登录成功后,点击【经济资助】→【勤工助学】菜单。页面如下图所示:

然后点击右上角的"助管助教"按钮。页面如下图所示:

|                                                 | 勤工助学 | 助管助教 | 代发管理 |
|-------------------------------------------------|------|------|------|
| 助管助教                                            |      |      |      |
| Q 请能入学号/姓名                                      |      |      |      |
| 年盼墨性: 全部 2025年 2024年 2023年 2022年 2021年          |      |      |      |
| 月份屬性: 全部 1月 2月 3月 4月 5月 6月 7月 8月 9月 10月 11月 12月 |      |      |      |
| 是否问题: 全部 晨 香                                    |      |      |      |
| [日照日期: < 全部▼ >                                  |      |      |      |
| 母人 号出                                           |      |      |      |

#### 1. 导入发放明细数据

|                                                | 勤工助学 | 助管助教 | 代发管理 |
|------------------------------------------------|------|------|------|
| 助管助教                                           |      |      |      |
| Q、前面入学与/姓名 推查 (声级推索)                           |      |      |      |
| 年份屬性: 全部 2025年 2024年 2023年 2022年 2021年         |      |      |      |
| 月份巡告: 👥 1月 2月 3月 4月 5月 6月 7月 8月 9月 10月 11月 12月 |      |      |      |
| 是否归随: 全都 星 否                                   |      |      |      |
| 日相日期: く 全部 マ >                                 |      |      |      |
| ラ入 ラ出                                          |      |      |      |

点击"导入"按钮, 在弹出的对话框中, 单击"下载导入模板"下载助管助教津 贴数据导入模板。根据数据模板的字段和示例填写完整的发放明细数据, 注意必 填项不能为空。然后点击"开始上传"按钮, 将发放明细数据上传到系统中。

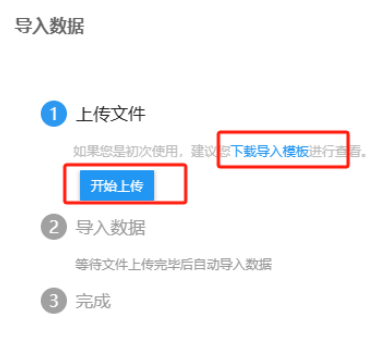

数据上传完成后,会有提示信息告知导入成功和失败的数据条数,点击"下 载导入结果"可以查看导入失败的详细数据和原因。上传失败的数据根据提示进 行修改后可以再次上传(此处仅上传失败的数据,已成功上传的数据无需再次上 传)。

| 导入数据                                                                        |      |
|-----------------------------------------------------------------------------|------|
| <ol> <li>上传文件<br/>如果您显初次使用, 建议您下载导入模板进行查看。<br/>zgzjdr2.xls (20k)</li> </ol> |      |
| <ul> <li>2 导入数据</li> <li>数据导入完成</li> </ul>                                  |      |
| 3 完成<br>导入已完成,其中导入成功0条,导入失败2条<br>具体结果可查求下数导入结果是行查看。                         |      |
|                                                                             | 确定关闭 |

#### 2. 修改和查看发放明细数据

已经上传成功的数据,在学生服务中心发放专员归档数据前,可以通过点击 "编辑"进行在线修改金额、卡号、年份属性、月份属性、岗位名称和备注等字段。

| <u>بال</u> | 京理」    | L大学   | 勤コ    | 助学         | 1     |       |       |        |       |        |          |         |            |          |        | 勤工助学   | 助管助教 |
|------------|--------|-------|-------|------------|-------|-------|-------|--------|-------|--------|----------|---------|------------|----------|--------|--------|------|
| 助管助        | 教      |       |       |            |       |       |       |        |       |        |          |         |            |          |        |        |      |
| Q, 请输入     | 、学号/姓名 |       |       |            |       |       |       |        | 捜索    | [高级搜索] |          |         |            |          |        |        |      |
| 年份尾性:      | 全部     | 2025年 | 2024年 | 2023年      | 2022年 | 2021年 |       |        |       |        |          |         |            |          |        |        |      |
| 月份匯性:      | 全部     | 1月 2月 | 3月 4  | 4月 5月      | 6月 7  | 月 8月  | 9月 1  | 10月 11 | 月 12月 |        |          |         |            |          |        |        |      |
| 是否归档:      | 全部     | 是否    |       |            |       |       |       |        |       |        |          |         |            |          |        |        |      |
| 归档日期:      | <      |       | 全部    | 5 <b>v</b> |       | >     |       |        |       |        |          |         |            |          |        |        |      |
| 导入         |        | 导出    |       |            |       |       |       |        |       |        |          |         |            |          |        |        |      |
|            | 操作     |       | 聿贴类型  | ÷          | 学号    | ÷     | 姓名    | -      | 院系    | 年份属性   | ↓ 月份属性 ↓ | 卡号      | \$<br>金額 🍦 | 摘要 🍦     | 聘用部门 🍦 | 工作时长 🍦 | 考核结果 |
|            | 编辑     | 助装    | τ     | 3120       | -     |       |       | 化学     | 与化工学… | 2025年  | 4月       | 6214831 | 800        | 2025年4月研 | 学生服务中心 | 40     | 合格   |
|            | 编辑     | 助智    | 5     | 312.       |       |       | 1 C - | 法学     | 凫     | 2025年  | 4月       | 621483  | 800        | 2025年4月研 | 学生服务中心 | 40     | 良好   |

发放专员归档数据后,所有数据只能查看,不能修改。

| ()<br>                   | 京理.<br>NG INSTITUTE | 工大   | <b>学</b> | 勤コ   | こ助き        | Ż     |     |       |    |     |      |     |        |       |    |         |   |     |          |        | 勤工助    | 学助管  | 助教 |
|--------------------------|---------------------|------|----------|------|------------|-------|-----|-------|----|-----|------|-----|--------|-------|----|---------|---|-----|----------|--------|--------|------|----|
| 助管助                      | 政                   |      |          |      |            |       |     |       |    |     |      |     |        |       |    |         |   |     |          |        |        |      |    |
| Q、请输入学号/姓名 <b>搜索</b> [南] |                     |      |          |      |            |       |     |       |    |     | 括    | 欧   | [高级搜索] |       |    |         |   |     |          |        |        |      |    |
| 年份属性:                    | 全部                  | 2025 | 年 2      | 024年 | 2023年      | 20225 | ŧ 2 | 2021年 |    |     |      |     |        |       |    |         |   |     |          |        |        |      |    |
| 月份属性:                    | 全部                  | 1月   | 2月       | 3月   | 4月 5月      | 6月    | 7月  | 8月    | 9月 | 10月 | 11月  | 12月 |        |       |    |         |   |     |          |        |        |      |    |
| 是否归档:                    | 全部                  | 是言   | КП       |      |            |       |     |       |    |     |      |     |        |       |    |         |   |     |          |        |        |      |    |
| 归档日期:                    | <                   |      |          | 全    | ₩ <b>▼</b> |       |     | >     |    |     |      |     |        |       |    |         |   |     |          |        |        |      |    |
| 导入                       |                     | 导出   | 1        |      |            |       |     |       |    |     |      |     |        |       |    |         |   |     |          |        |        |      |    |
|                          | 操作                  |      | 津        | 占类型  | *          | 学号    | *   |       | 姓名 | *   | 院    | 系(  | 年份属性   | ↓月份属性 | \$ | 卡号      | * | 金額  | 岗位名称 🍦   | 聘用部门 🍦 | 工作时长 🍦 | 考核结果 | *  |
|                          | 查看                  |      | 助赦       |      | 312        | 02    |     |       |    |     | 化学与( | κ工学 | 2025年  | 4月    | 6  | 5214831 |   | 800 | 2025年4月研 | 学生服务中心 | 40     | 合格   | 1  |
|                          | 查看                  |      | 助管       |      | 312        | 0241  |     |       |    |     | 法学院  |     | 2025年  | 4月    | 6  | 5214831 |   | 800 | 2025年4月研 | 学生服务中心 | 40     | 良好   |    |

#### 3. 导出发放明细数据

已导入系统的发放明细,可以筛选年份和月份后进行导出。

|        | 超工大     | 🦾 勤工助       | 学      |       |      |       |     |     |
|--------|---------|-------------|--------|-------|------|-------|-----|-----|
| 助管助孝   | 旼       |             |        |       |      |       |     |     |
| Q、请输入学 | 6号/姓名   |             |        |       |      |       | :   | 搜索  |
| 年份届性:  | 全部 2025 | ₣ 2024年 202 | 年 2022 | 2年 20 | )21年 |       |     |     |
| 月份屬性:  | 全部 1月   | 2月 3月 4月    | 5月 6月  | 7月    | 8月 9 | 月 10月 | 11月 | 12月 |
| 是否归档:  | 全部 是 召  | ī           |        |       |      |       |     |     |
| 归档日期:  | <       | 全部 ▼        |        |       | >    |       |     |     |